## How to add Physician's name to drop down list

## Go to: Setting > Facility > Employee Users Setup

1. Create a user account for the physician just like any other user; if there is an existing account for the physician, open the account and proceed to step #3

| Home e-ADT e-Assessments    | e-Plan e-Notes e-MAR e-Financials  | POC Wound Tracker e-Reports           | Settings My Account Admin                                     |
|-----------------------------|------------------------------------|---------------------------------------|---------------------------------------------------------------|
| Facility e-ADT e-Assessment | s e-Plan e-Notes Relationship Buil | der e-MAR e-Financials Security       | Lookup Values POC Forms Builder                               |
| Choose an Option            | Employee users Setup               |                                       |                                                               |
| Organization                | Employee Information               |                                       |                                                               |
| Bed Management              | Title                              | Mr.                                   |                                                               |
| Message Management          | Last Name                          | Mede-care                             |                                                               |
| Device Integration Settings | First Name                         | Testing                               |                                                               |
|                             | Gender                             | Male                                  |                                                               |
|                             | User Status                        | Active                                | Upload Picture                                                |
|                             | UserID                             | abiy@mede-care.com                    | Delete User from Facility Delete User from System             |
|                             |                                    | Enroll Signature Enroll Fingerprint   | J                                                             |
|                             | User Roles                         | Administrative Data Entry FacilityAdr | nin 🛛 Office Manager 🖾 Super User                             |
|                             |                                    | LICCRS                                | curityTest LPSW L <b>WindowsService</b><br>: Registered Staff |

- 2. Complete all required fields:
- Last Name
- First Name
- Gender
- User Status 'Active'
- UserID and Password, and
- Assign a User Roles that relates to the user
- 3. Scroll down to the bottom and click on Add Assignment

| ganization |                                                                                     | Position                     |                                      | Start Date                | End D       |
|------------|-------------------------------------------------------------------------------------|------------------------------|--------------------------------------|---------------------------|-------------|
|            | New Job Assignment - M                                                              | ozilla Firefox               |                                      |                           |             |
|            | https://hosting7.mede-car                                                           | <b>re.ca</b> /eCareIV/MedeCo | ntrols/Common/wfGenericControlLoader | .aspx?controlPath=~/MedeC | ontro 🏠     |
|            | Add Assignment<br>Organization<br>Position<br>Start Date<br>End Date<br>Save Cancel | <b>▲</b><br>▲                | Sector Complex Care                  |                           |             |
|            |                                                                                     |                              |                                      |                           | Show 10 💌 🖛 |

- Select 'Organization' from the drop down
- Select 'Position' from drop down list, 'Physician' in this case
- Select 'Start Date' from the calendar
- Click on 'Save'

Note: When the Physician becomes no longer a user at the facility, change the account status to 'Inactive' and put an 'End Date' on the Assignment. This action will disable the Physician name from the Physician drop down name list as of the end date.